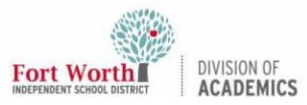

# Logging into a BenQ Panel with a QR Code

#### Introduction

When utilizing a BenQ panel, users can log in using an NFC card or by scanning the QR code with another device. This provides access to the user's personal preferences, apps, and cloud storage accounts. This guide will show how to manually log in with the QR code.

### Getting Started

1. Press the **power** button at the bottom right corner of the panel.

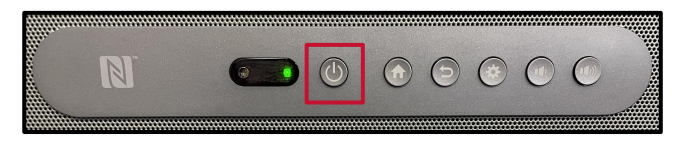

### Logging In

1. Tap the Login button.

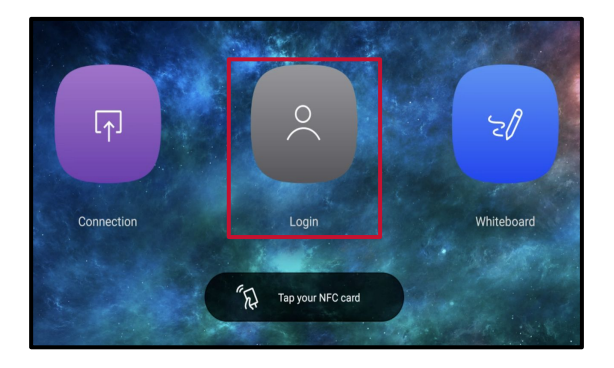

2. Tap **QR Code**.

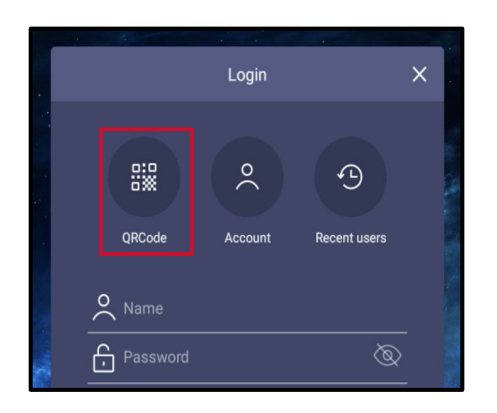

3. Use a mobile phone or tablet to **scan** the QR code.

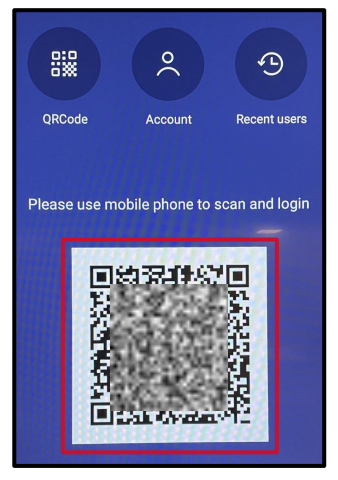

4. Tap the **notification** to navigate to the login page.

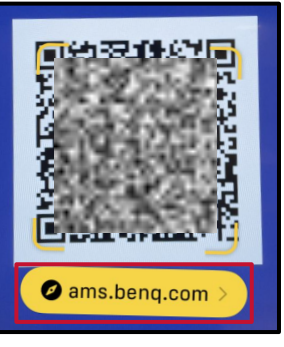

5. Tap Sign in with SSO.

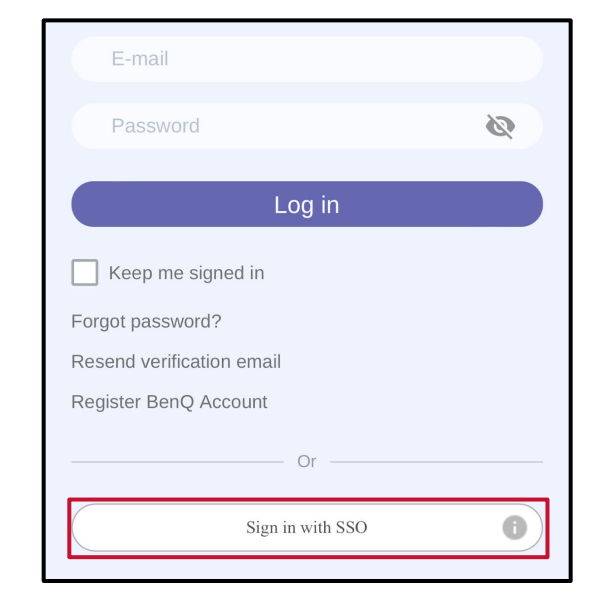

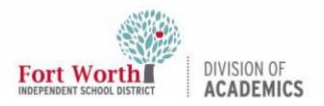

#### Quick Reference Guide

## Logging into a BenQ Panel with a QR Code

6. In the Organization Unit field, type **FWISD**.

| Sign in with SSO  | × |
|-------------------|---|
| Organization Unit |   |
| FWISD             |   |

7. Click Continue.

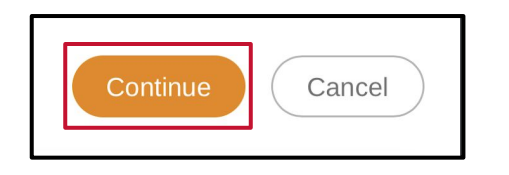

8. Log in with your FWISD Active Directory username and password.

| Fort Worth<br>INDEPENDENT SCHOOL DIS | <b>1</b><br>TRICT |      |
|--------------------------------------|-------------------|------|
| Email, phone, or S                   | Skype             |      |
| Can't access your account?           |                   |      |
|                                      |                   |      |
|                                      | Back              | Next |